# SICONFI

# Manual do Usuário

Validar Usuário

Data e hora de geração: 25/08/2025 17:08

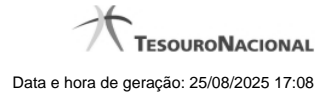

1 - Validar Usuário

## 1 - Validar Usuário

| Área Administr    | rativa / Validar Usuários                |        |         |               |       |
|-------------------|------------------------------------------|--------|---------|---------------|-------|
| Validar Usua      | ários                                    |        |         |               | Ajuda |
| Escolha o seu vín | nculo de atuação *:                      |        |         |               |       |
|                   |                                          |        |         |               | -     |
| Consultar         | ۲ ۲۰۰ ۲۰۰ <u>۱۵</u><br>CPF ≎             | Nome ≎ | Perfil≎ | Instituição ≎ |       |
| Nenhum registro   | o encontrado.                            |        |         |               |       |
| 1 de 1            | 4 () () () () () () () () () () () () () |        |         |               |       |
| ✓ Validar         | * Excluir & Voltar                       |        |         |               |       |

### Validar Usuário

Essa tela permite que você valide um ou mais usuários cadastrados no sistema SICONFI.

### Campos de Parâmetros

Escolha o seu vínculo de atuação - Selecione aqui o seu vínculo de atuação. Campo obrigatório.

CPF - Informe o CPF do usuário. Campo opcional.

Data do Cadastro - Informe a data em que o usuário foi cadastrado. Campo opcional.

Perfil para Validação - Selecione o perfil do usuário para validação. Campo opcional.

### Campos de Resultados

Lista de Usuários - O resultado da consulta é uma lista de usuários, constituída pelos campos descritos a seguir:

CPF - CPF do usuário.

Nome - Nome do usuário.

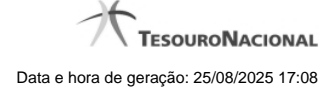

Perfil - Perfil do usuário.

Instituição - Instituição do usuário.

### **Botões**

Consultar - Clique nesse botão para executar a consulta.

Navegador de Páginas - Navegue nas páginas do resultado da consulta.

Quantidade de Ocorrências da lista de usuários - Selecione a quantidade de resultados a serem exibidos por página.

Caixa de Marcação no Cabeçalho - Assinale essa caixa para marcar de uma só vez todos usuários do resultado.

Caixa de Marcação - Assinale essa caixa para selecionar usuários para validar ou excluir.

Ordenação dos campos - Selecione o título do campo para ordenar a lista de usuários pelo campo desejado.

Validar - Clique nesse botão para validar o cadastro do usuário.

Excluir - Clique nesse botão para excluir a solicitação de validação.

Voltar - Clique nesse botão para retornar para a tela inicial da área restrita.

Linha da Lista - Clique em um dos usuários da lista para alterar informações desse usuário.